# การลงทะเบียนเข้าใช้งาน KidDiary School และ Thai School Lunch สำหรับศูนย์พัฒนาเด็กเล็ก สังกัดองค์กรปกครองส่วนท้องถิ่น

#### 1. เข้าลงทะเบียนที่

https://register.kiddiary.in.th/user/register\_childhood

#### 2 เลือก จังหวัด อำเภอ อปท และ ศพด. ที่โรงเรียนสังกัด

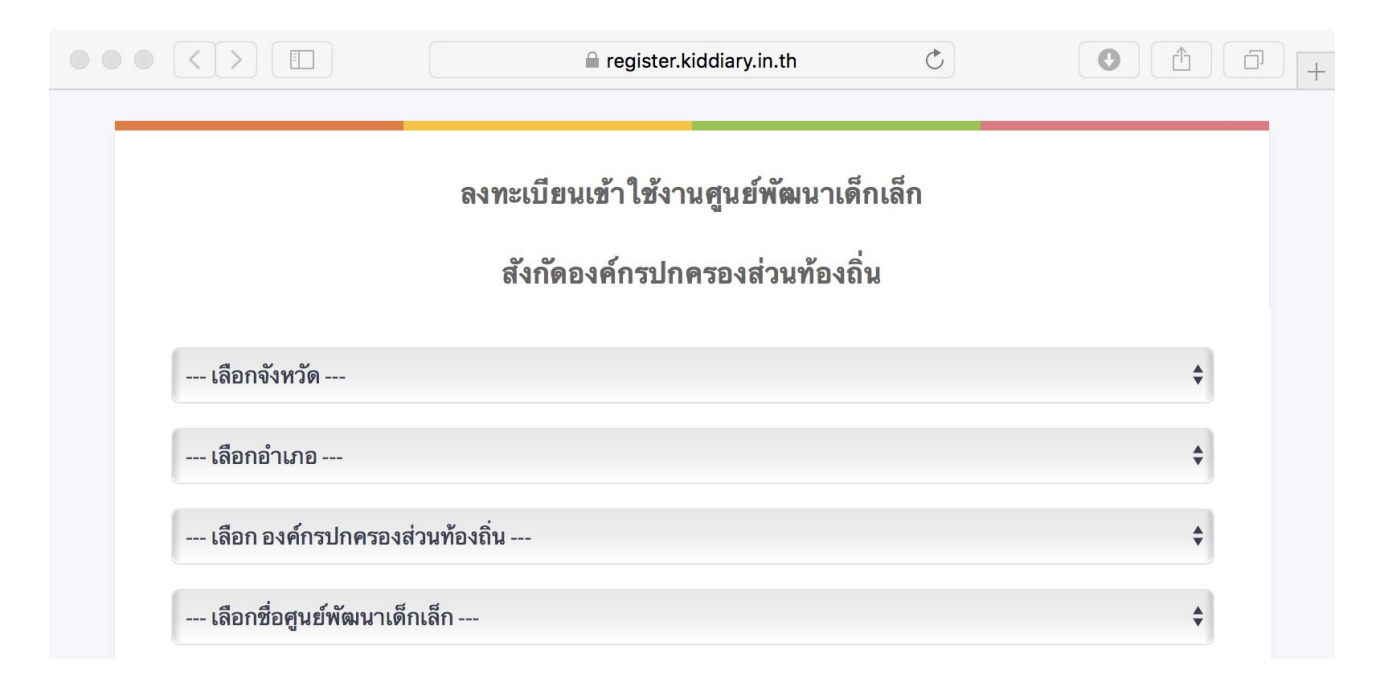

3. กรอกรายละเอียดข้อมูลของ ศพด. ได้แก่ ที่อยู่ ตำบล อำเภอ จังหวัด รหัสไปรษณีย์

| ชื่อศูนย์พัฒนาเด็ก :: |  |  |
|-----------------------|--|--|
| ชื่อศูนย์*            |  |  |
| ที่อยู่ ::            |  |  |
| ที่อยู่               |  |  |
| ຕຳບລ ::               |  |  |
| ตำบล*                 |  |  |
| อำเภอ ::              |  |  |
| อำเภอ*                |  |  |
| จังหวัด ::            |  |  |
| จังหวัด*              |  |  |

#### ใส่รายละเอียดของผู้ใช้งาน KidDiary ได้แก่ ชื่อ นามสกุล อีเมล์ เบอร์โทรศัพท์มือถือ เพื่อที่ท่านจะได้รับรหัส OTP ผ่านทางมือถือที่ท่านระบุไว้

| ชื่อ - นามสกุล :: |  |
|-------------------|--|
| ชื่อ - นามสกุล *  |  |
| อีเมล์ ::         |  |
| อีเมล์*           |  |

5. เมื่อกดขอรหัสลงทะเบียนจะปรากฏหน้าจอดังภาพ

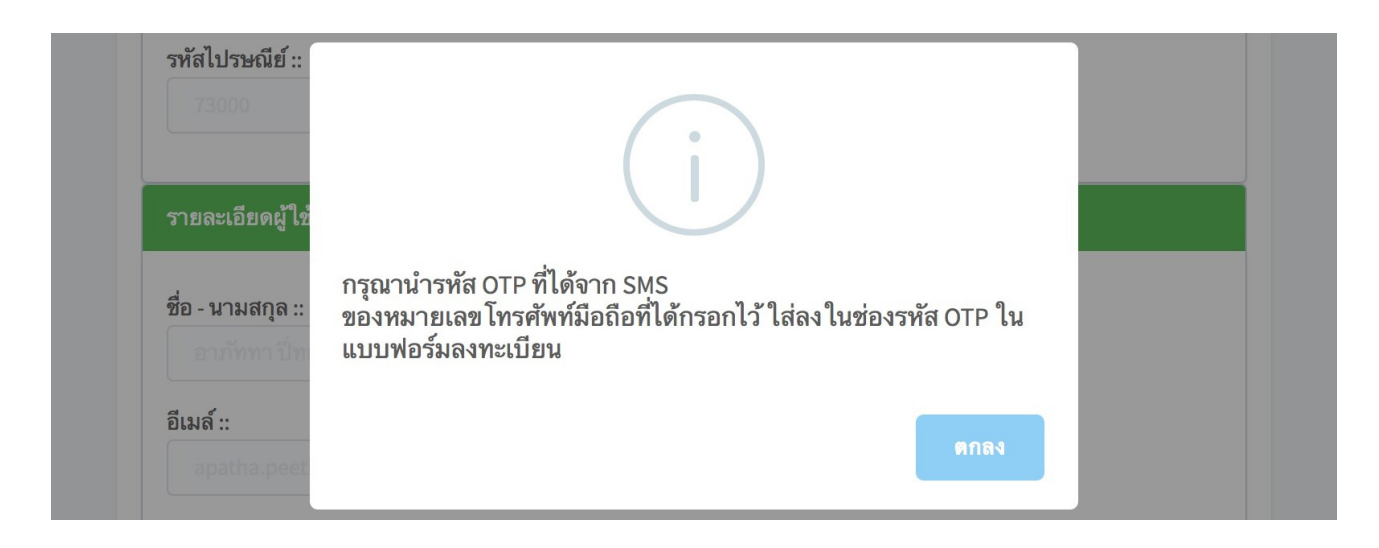

6. ด้วอย่าง รูปแบบการส่งรหัส OTP ผ่านมือถือ เช่น รหัสสำหรับลงทะเบียนคือ 5744

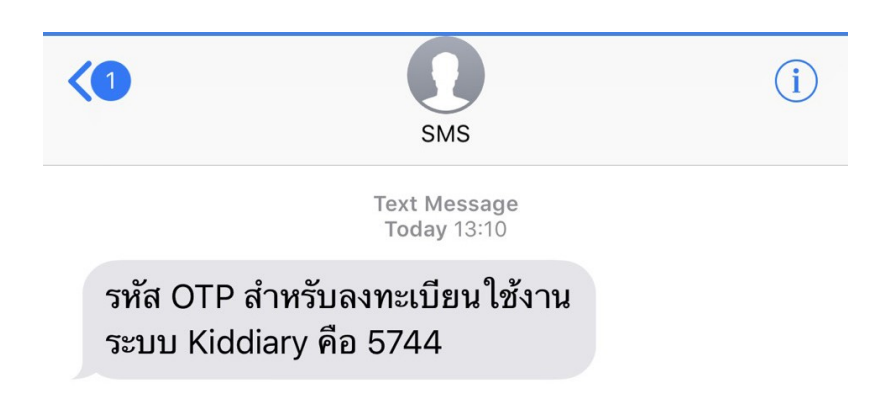

6. นำรหัส OTP ที่ได้ใส่ลงในช่องกรอกรหัส OTP (ช่องสีส้ม) จากนั้นกดสร้างบัญชี ด้วอย่าง ภาพการกรอกรหัส OTP

 ท่านจะได้รับข้อความประกอบด้วย ชื่อผู้ใช้งาน (Username) รหัสผ่าน (Password) ผ่านทางมือถือและอีเมล์ที่ได้ระบุไว้ เพื่อเข้าใช้งานระบบ KidDiary และ Thai School Lunch

<mark>ตัวอย่าง</mark> การแจ้งผลผ่านมือถือและอีเมล์

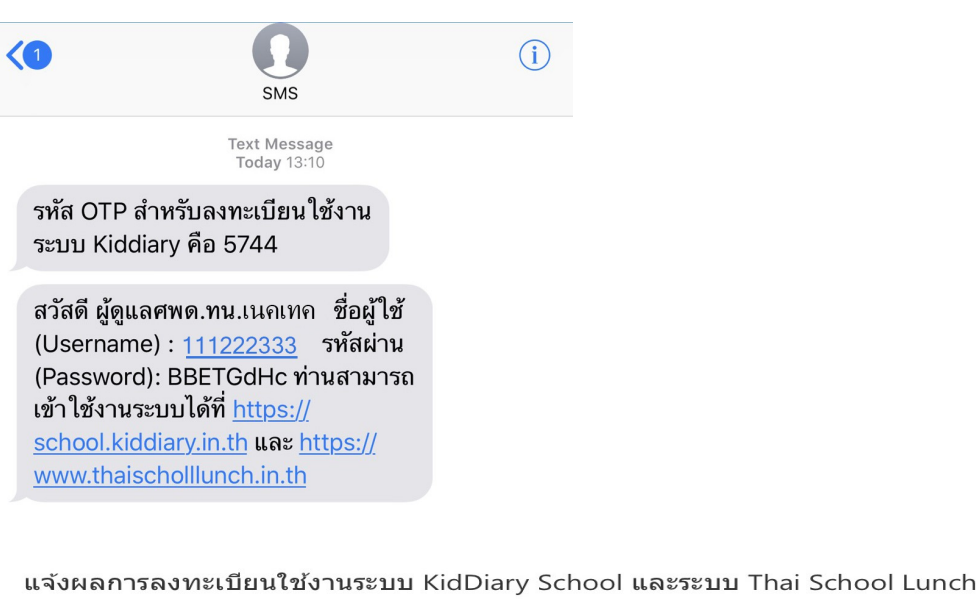

← REPLY ← REPLY ALL → FORWARD

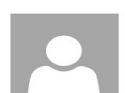

To:

KidDiary <info@kiddiary.in.th> Fri 10/08/2018 13:11 Mark as read

สวัสดี ผู้ดูแลศพด.ทน.เนคเทค

ทางทีมงาน KidDiary และ Thai School Lunch ขอนำส่งรายละเอียดในการเข้าใช้งานระบบ KidDiary สำหรับ โรงเรียน และระบบ แนะนำสำรับอาหารกลางวันสำหรับโรงเรียนแบบอัดโนมัติ Thai School Lunch

ชื่อผู้ใช้ (Username) : 111222333 รหัสผ่าน (Password): BBETGdHc

ท่านสามารถเข้าใช้งานระบบ KidDiary ได้ที่ <u>https://school.kiddiary.in.th</u> และระบบ Thai School Lunch ได้ที่ <u>https://www.thaischoollunch.in.th</u>

ขอขอบคุณ ทีมงาน KidDiary และ Thai School Lunch

## 8. ท่านสามารถเข้าใช้งานระบบ KidDiary ได้ที่

### https://school.kiddiary.in.th/login

|                                                               | ลงชอเขาไข                   |              |
|---------------------------------------------------------------|-----------------------------|--------------|
|                                                               | ชื่อผู้ใช้งาน               | <b>å</b>     |
|                                                               | รหัสผ่าน                    |              |
| KidDiary                                                      |                             | ลืมรหัสผ่าน? |
| สำหรับ โรงเรียน                                               | ເข້າສູ່ຈະບນ                 |              |
| สำหรับผู้ปกครอง หรือแพทย์ กรุณาเลือกลงชื่อเข้าใช้ด้าน<br>ล่าง | ยังไม่มีบัญชีผู้ใช้งานสำหรั | บโรงเรียน?   |
| 👰 ผู้ปกครอง 🛞 โรงพยาบาล                                       | สร้างบัญชีใหม่สำหรับโ       | รงเรียน      |
|                                                               |                             |              |

## และ Thai School Lunch ได้ที่

### https://www.thaischoollunch.in.th

|                                                                                                    |                                                                                                    | Ċ                                                                                                    | 0 1 1 +                                                                                      |
|----------------------------------------------------------------------------------------------------|----------------------------------------------------------------------------------------------------|----------------------------------------------------------------------------------------------------|----------------------------------------------------------------------------------------------|
| Thai School Lunc                                                                                                    | <b>ก</b> หน้าแรก สำรับ<br>อัตโนมัติ                                                                                                    | อาหาร ดิดต่อเรา ผู้ดูแลเขต                                                                                                    |                                                                                              |
| รื่อยู่ไข้<br>าทัสน่าน<br>เข้าสู่ระบบ<br>สมเร็จที่สะหนังไ                                                                                                    |                                                                                                    |                                                                                                    |                                                                                              |
| ายางอยู่เหมอยู่เหมาะ<br>การการการการการการการการการการการการการก                                                                                                    |                                                                                                    |                                                                                                    |                                                                                              |
| <u>ประชาสัมพันธ์</u> โรงเรียนในสังกัด อปท. ส<br>https://www.thaischoollunch.in.th/dla_re                                                                                                    | ามารถลงทะเบียนเพื่อขอใช้งานระบบ Thai School Lunc<br><u>eister.php</u>                                                                                                    | ch ได้แล้วที่                                                                                                    |                                                                                              |
| < 3 ประชาสัมพันธ์                                                                                                    | 🔗 มีอะไรใหม่ 🔊                                                                                                    | 🕥 กิจกรรม                                                                                                    | >                                                                                            |
| <ul> <li>เนื่องด้วยมหาวิทยาลัยมพิดล ได้จัดทำแบบสอบถามการ<br/>ด้าเป็นงานโครงการอาหารกลางวันไร้เรเวียมเพื่อการพัฒนา<br/>ชั้น จึงโคร่างความว่ามันไร้ที่ทุกทำเคยอเบบสอบถาม<br/>ออนไลน์นี้ เพื่อเป็นข้อมูล ในการพัฒนาต่อไป ธอขอบคุณไข<br/>ความร่วมมือเป็นอย่างสูง <u>ตอบแบบสอบถาม</u></li> </ul> | 7/3/57 ซี้แจ รีอีกราชที่ยามหะแงนสารอาหารกับบริมาณที่<br>รางกายต้องการ สู <u>ต่อ</u><br>22/10/56 สุกรูปข้อหัญการใช้รานระบบ Thai School Lunch จาก<br>ผู้ใช้งานในสังกัด สพฐ. | โครงการศูนย์เรียนรู้ดันแบบโรงเรียนเด็กไทย<br>กับสถาบันไทยาการ ม.มพิตล และนดเทต จั<br>ปฏิบัติการที่จัดพัฒนาศักยากบุตลการของโ-<br>จัดอาหารกลงวันนี้มีคุณภาพโดยใช้ระบบออ<br>School Lunch และการเป้าระวัดภาวะโทชนาก<br>ที่ 20 เม.g. – 12 พ.ศ. 2559 สามารถดาวนโหล<br>อบรม ได้ที่<br>http://www.immu.mahidol.ac.th/inmucal/inde | เก้มโสฯ ร่วม<br>ดอบรมเชิง<br>เมธิดน้ำมาร<br>นโดมีThai<br>15 ระหว่างวัน<br>ดอกสารการ<br>ร ohr |